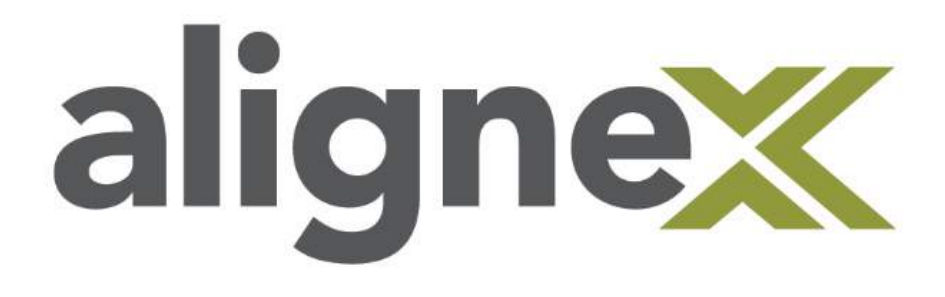

## Guide to Obtain Visualize Serial Number

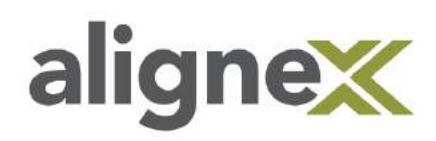

With the release of SOLIDWORKS Visualize in 2016, SOLIDWORKS Professional and Premium subscription customers received a complimentary copy of Visualize Standard. In the 2017 Release of SOLIDWORKS, Visualize has been integrated with the SOLIDWORKS Installation Media. As a result of this integration in the SOLIDWORKS install, a new Serial Number is needed to install Visualize 2017.

If Visualize Standard, or an upgrade to Visualize Professional, was purchased separately, then nothing changes and we use the same Serial Number used in Visualize 2016. For those using the complimentary license included with SOLIDWORKS Professional or Premium subscription, extra steps are needed. This guide details the steps needed to obtain that Serial Number.

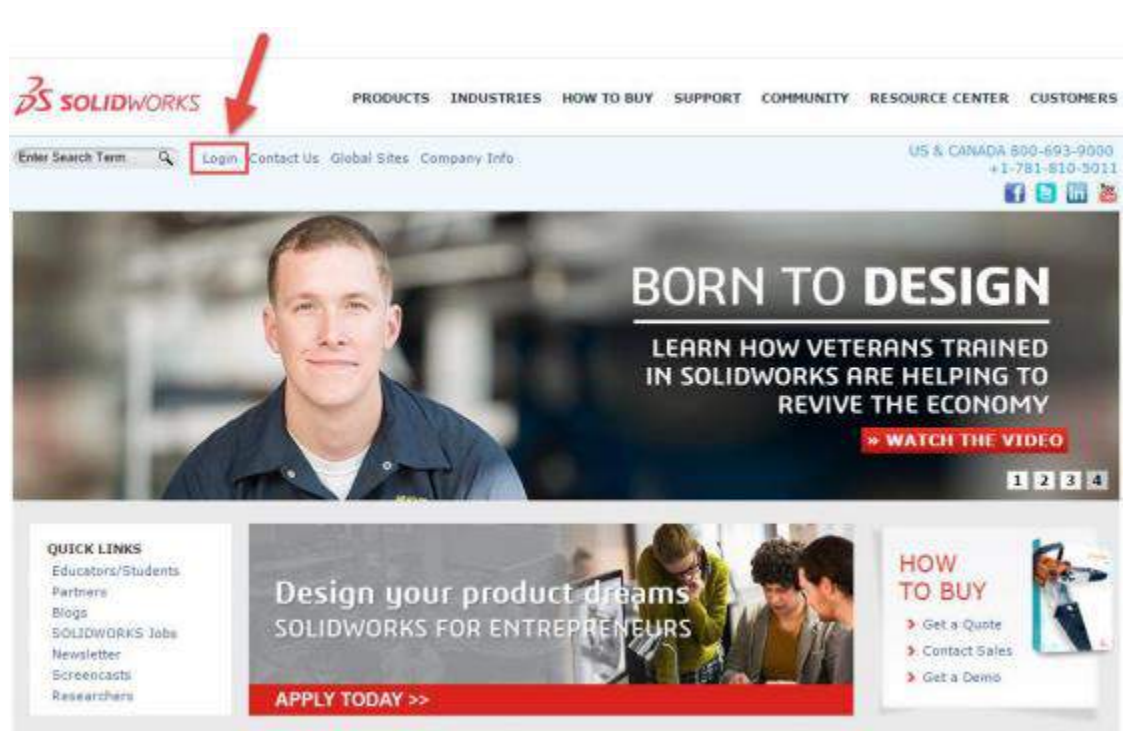

STEP 1: Browse to www.solidworks.com and select "login".

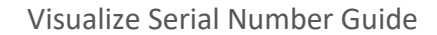

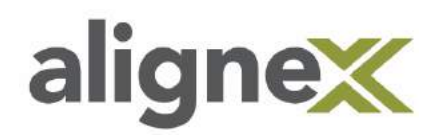

**STEP 2:** Select the Customer Portal which will bring you to the login screen.

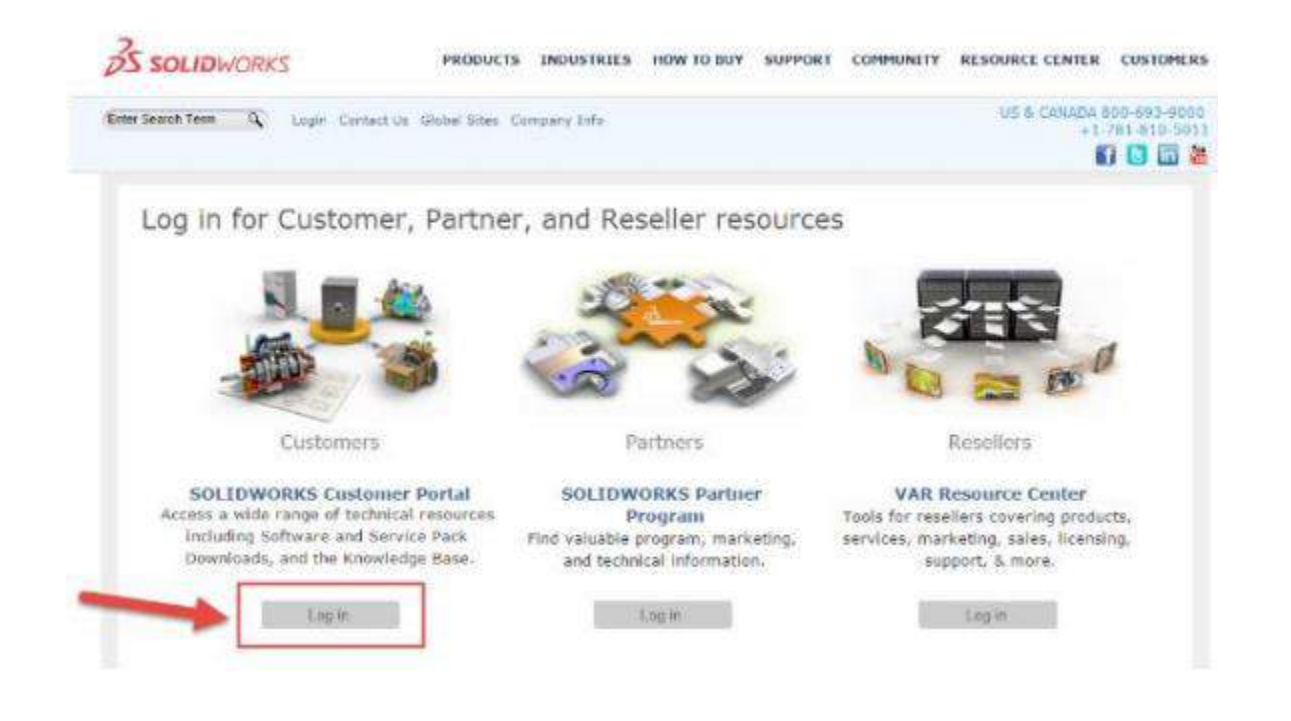

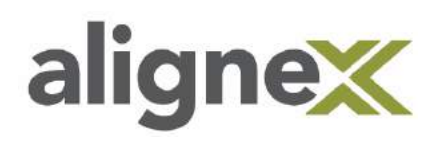

**STEP 3:** Sign in with existing account information, or create a new account if necessary. If creating a new account, it will be necessary to supply your Serial Number to Register and obtain full access to the portal.

| One Account   All SOLIDWORKS                                                  |                     |
|-------------------------------------------------------------------------------|---------------------|
| A SOLIDWORKS ID gives you access to a wide range of<br>resources and content. |                     |
| Email                                                                         |                     |
| Email                                                                         | Ŷ                   |
| Password                                                                      |                     |
| Password                                                                      | 3D > i <sup>2</sup> |
| Los in Cancel                                                                 |                     |
| Cog m Commen                                                                  | V.R                 |
| Remember Me                                                                   | MACHINERICE         |
|                                                                               | SUEXPERIENCE        |
| Forgot your password?                                                         |                     |
| Create a SOLIDWORKS ID                                                        |                     |
| Learn about the benefits of joining                                           |                     |

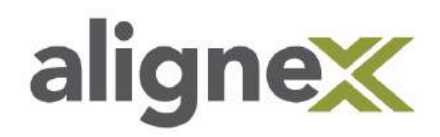

**STEP 4:** Once logged in, click on **My Products**.

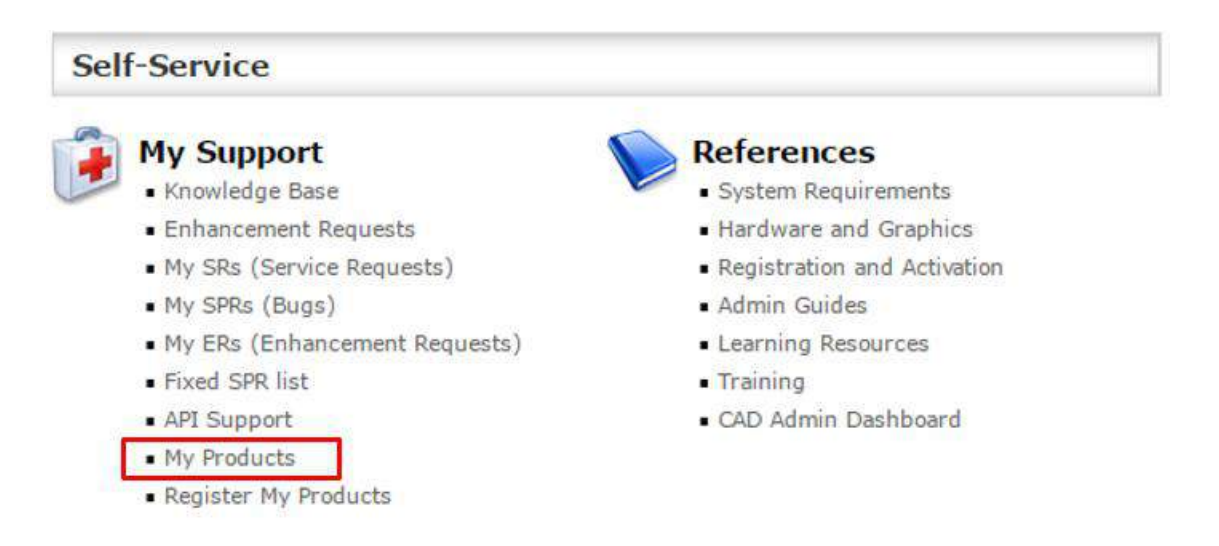

**STEP 5:** If there is a SOLIDWORKS Professional or Premium listed with a "+" symbol next to it, click this to expand and see the SOLIDWORKS Visualize Standard Serial Number. This will be listed as "with SOLIDWORKS Visualize Standard". Copy or note the Serial Number and skip to **Step 11**. If you do not see a Serial Number with the "+" next to it, select "Home" to go back to the main portal page.

| My Solidworks Products |                                                  |                                               |  |  |  |
|------------------------|--------------------------------------------------|-----------------------------------------------|--|--|--|
| Get License            |                                                  |                                               |  |  |  |
|                        | Serial # $\stackrel{	riangle}{\bigtriangledown}$ | $Product_{\bigtriangledown}^{\bigtriangleup}$ |  |  |  |
| >                      |                                                  | SOLIDWORKS Premium 2017                       |  |  |  |
| >                      |                                                  | SOLIDWORKS Sustainability 2017                |  |  |  |
| >                      |                                                  | SOLIDWORKS Plastics Premium                   |  |  |  |
| >                      |                                                  | SOLIDWORKS Plastics Professional              |  |  |  |
| >                      |                                                  | SOLIDWORKS Electrical Professional            |  |  |  |
| >                      |                                                  | CATIA V5-SOLIDWORKS Translator                |  |  |  |
| >                      |                                                  | SOLIDWORKS PDM Standard CAD Editor 2017       |  |  |  |
| >                      |                                                  | with SOLIDWORKS Visualize Standard 2017       |  |  |  |
|                        |                                                  |                                               |  |  |  |

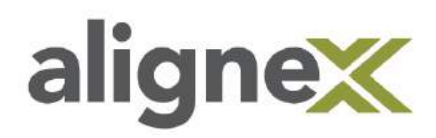

STEP 6: On the main Customer Portal page, select Register My Products.

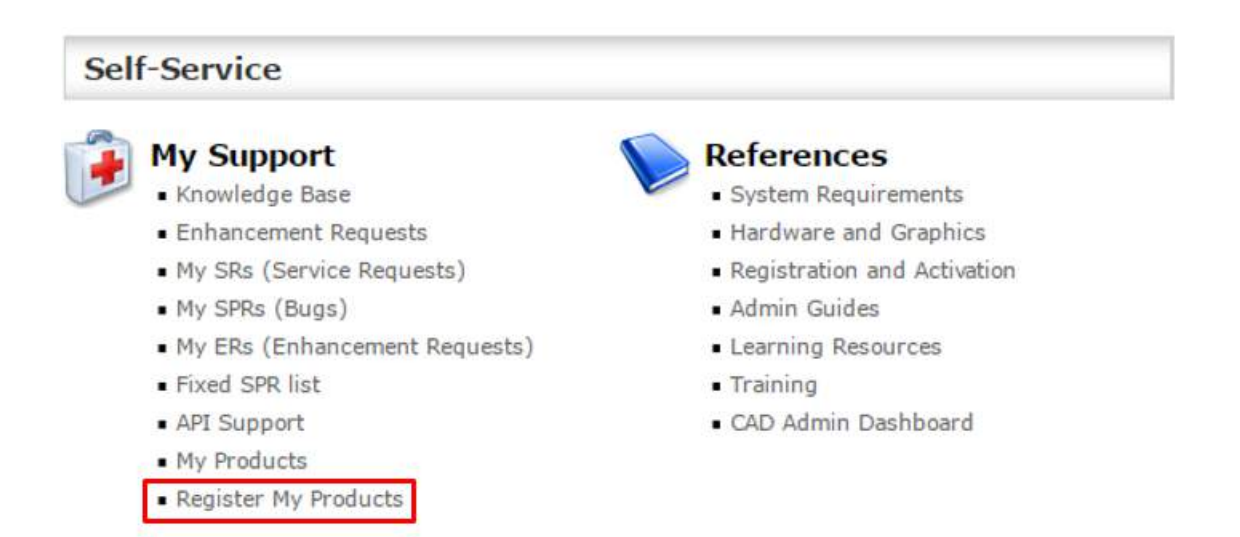

**STEP 7:** Enter the 24 digit SOLIDWORKS Professional or Premium Serial Number and select **Next**.

| <i>3</i> s | SOLIDW     | ORKS       |               |                                                                            | Home   Lo                                                     | ogout   Contact Us                  | Company Info<br>US & CANADA B | English <b>v</b><br>00-693-9000   +1-74 | 81-810-5011 🦷 📘 📊 🚟 |
|------------|------------|------------|---------------|----------------------------------------------------------------------------|---------------------------------------------------------------|-------------------------------------|-------------------------------|-----------------------------------------|---------------------|
| PRODUCTS   | INDUSTRIES | HOW TO BUY | SUPPORT       | COMMUNITY                                                                  | RESOURCE CENTER                                               | CUSTOMERS                           |                               |                                         |                     |
|            |            | *S         | erial Number: | * Indicates requ<br>Welcome to th<br>Please enter the<br>like to register. | ired field.<br>e SolidWorks eRegis<br>serial number for the p | <b>tration.</b><br>roduct you would |                               |                                         |                     |

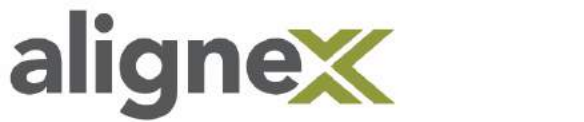

**STEP 8:** Select the **tick icon** to choose a Product/Version.

| <b>3S SOLID</b> WORKS |            |            | Home   Logout   Contact Us   Company Info English 🔻 |                                                                             |                                                                                       |                              |   |
|-----------------------|------------|------------|-----------------------------------------------------|-----------------------------------------------------------------------------|---------------------------------------------------------------------------------------|------------------------------|---|
| PRODUCTS              | INDUSTRIES | HOW TO BUY | SUPPORT                                             | COMMUNITY                                                                   | RESOURCE CENTER                                                                       | CUSTOMERS                    |   |
|                       |            |            | *Version:                                           | * Indicates requ<br>Please click 2 t<br>then click Req<br>like to register. | ired field.<br>ivutton for the pop-up wir<br>uired Field <sub>to</sub> select the<br> | ndow and<br>Version you woul | d |

**STEP 9:** Select the chevron next to SOLIDWORKS Professional or Premium and choose **OK**.

|   |                                | - I      | ₹ | 3 - 12 of 12                                              |
|---|--------------------------------|----------|---|-----------------------------------------------------------|
|   | Product 🚔                      | Part # 🚔 |   | Description $\stackrel{\bigtriangleup}{\bigtriangledown}$ |
| > | SolidWorks Office Premium 2008 |          |   |                                                           |
| > | SolidWorks Premium 2009        |          |   |                                                           |
| > | SolidWorks Premium 2010        |          |   |                                                           |
| > | SolidWorks Premium 2011        |          |   |                                                           |
| > | SolidWorks Premium 2012        |          |   |                                                           |
| > | SolidWorks Premium 2013        |          |   |                                                           |
| > | SolidWorks Premium 2014        |          |   |                                                           |
| > | SOLIDWORKS Premium 2015        |          |   |                                                           |
| > | SOLIDWORKS Premium 2016        |          |   |                                                           |
| > | SOLIDWORKS Premium 2017        |          |   |                                                           |
|   |                                |          |   | OK Cancel                                                 |

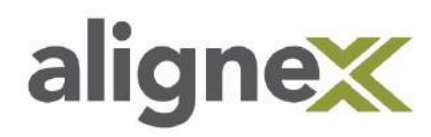

**STEP 10:** Select **Next** two times to finish the registration.

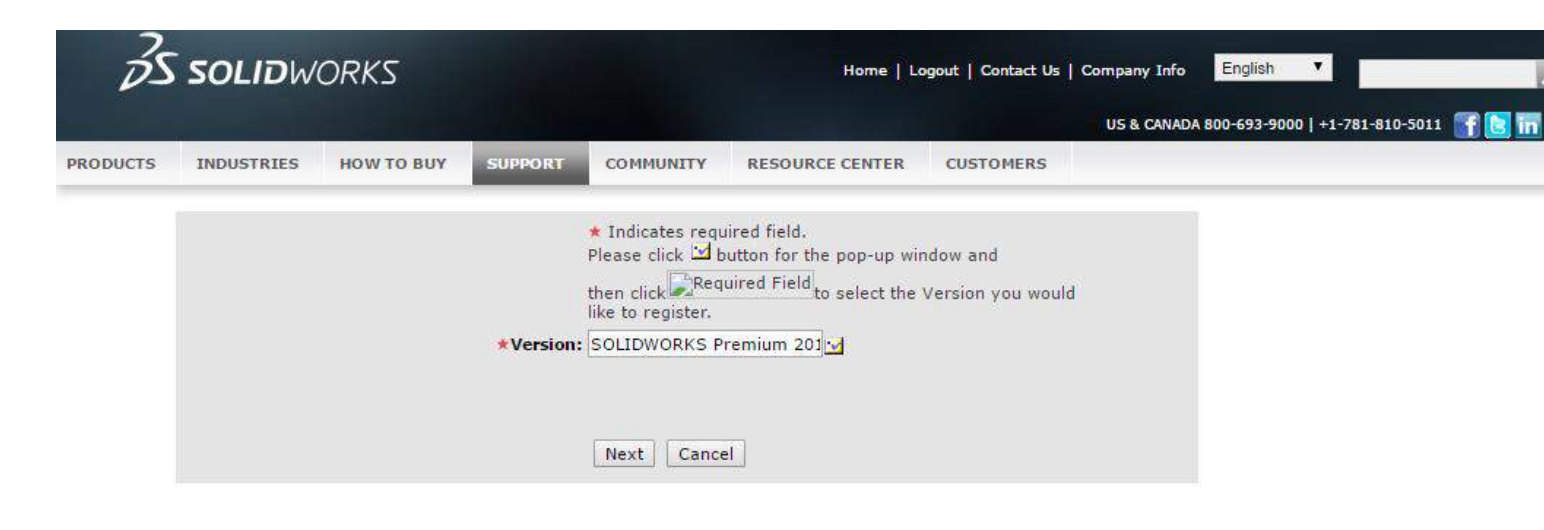

STEP 11: Select My Products.

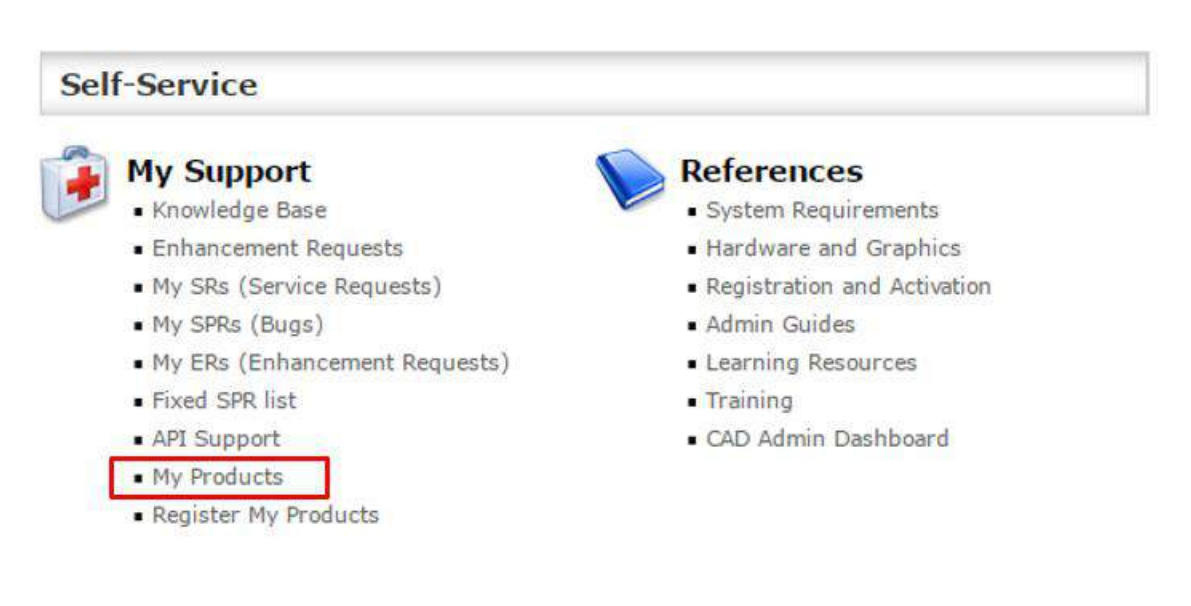

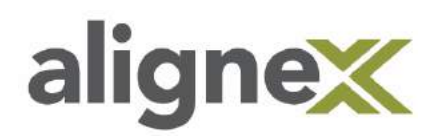

The SOLIDWORKS Professional or Premium should now expand to show the "with SOLIDWORKS Visualize Standard" Serial Number.

| My So | My Solidworks Products                 |                                         |  |  |  |  |
|-------|----------------------------------------|-----------------------------------------|--|--|--|--|
| Get L | Get License                            |                                         |  |  |  |  |
|       | Serial # $\stackrel{	riangle}{	au}$    | $Product_{\nabla}^{\bigtriangleup}$     |  |  |  |  |
| >     | ⊡📬                                     | SOLIDWORKS Premium 2017                 |  |  |  |  |
| >     |                                        | SOLIDWORKS Sustainability 2017          |  |  |  |  |
| >     |                                        | SOLIDWORKS Plastics Premium             |  |  |  |  |
| >     |                                        | SOLIDWORKS Plastics Professional        |  |  |  |  |
| >     |                                        | SOLIDWORKS Electrical Professional      |  |  |  |  |
| >     |                                        | CATIA V5-SOLIDWORKS Translator          |  |  |  |  |
| >     | ······································ | SOLIDWORKS PDM Standard CAD Editor 2017 |  |  |  |  |
| >     |                                        | with SOLIDWORKS Visualize Standard 2017 |  |  |  |  |

**STEP 12:** We can now use this Serial Number to install SOLIDWORKS Visualize 2017.

**STEP 13:** If SOLIDWORKS 2017 is already installed, we can modify the installation to add SOLIDWORKS Visualize. See the <u>Alignex Guide to Modify an Install</u> for how to complete this process.